## Traveler Submitting Request (TA) after Delegate has prepared

You will receive an email notification stating you have a Request pending your approval/submission

1. Login to Concur, click on the Request (TA) tab in the top black bar

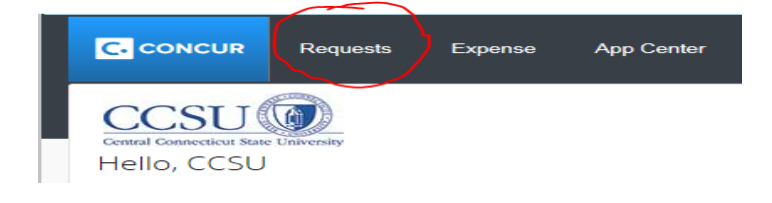

2. The system will bring you your Active Request(s), click on the name of the request to open up the report (there is a Status column which will show Not Submitted)

|                    | _ /             |                       |            |                                         |                 |                |             |             | Support I   | Help 🗸  |
|--------------------|-----------------|-----------------------|------------|-----------------------------------------|-----------------|----------------|-------------|-------------|-------------|---------|
| l l                |                 | Requests Expense      | App Center |                                         |                 |                |             |             | Profile 👻   |         |
| N                  | lanage Requests | Create New - Quick Se | arch       |                                         |                 |                |             |             |             |         |
| <mark>Activ</mark> | e Requ          | ests (11)             |            |                                         |                 | De             | ete Request | Copy Reques | t Close/Ina |         |
| View •             |                 |                       |            |                                         |                 |                |             |             |             |         |
| Request            | Name            | ✓ Begins With         | ~          |                                         | Go              |                |             |             |             |         |
|                    | Request Type    | Request Name          | Request ID | Status                                  | Request Dates • | Date Submitted | Total       | Approved    | Remaining   | Action  |
|                    | Event           | atlanta conference    | 336F       | Not Submitted                           | 10/04/2016      |                | \$2,043.60  | \$0.00      | \$0.00      |         |
|                    |                 |                       |            |                                         | 10/08/2016      |                |             |             |             |         |
|                    | Travel          | test report           | 337L       | Approved                                | 09/26/2016      | 09/12/2016     | \$335.00    | \$335.00    | \$335.00    | Expense |
|                    |                 |                       |            |                                         | 09/29/2016      |                |             |             |             |         |
|                    | Travel          | Conference            | 333D       | Sent Back to User - Approver, Approver1 | 09/05/2016      | 08/23/2016     | \$76.00     | \$0.00      | \$0.00      |         |
|                    |                 |                       |            | Comment: Please add your car mileage    | 09/07/2016      |                |             |             |             |         |
|                    | Travel          | Test                  | 3343       | Approved                                | 09/01/2016      | 08/29/2016     | \$45.00     | \$45.00     | \$45.00     | Expense |

3. Your Request will open up to the Request Header page. Click on the blue Print/Email button in the top right

| Request 333D — <sup>7</sup><br>Description of Trip: Conference<br>Additional Information: |                                  |                         | ancel Save Attachments • Print 7             | Cancel Request Success Status: Sent F<br>Amore | Abmit Request<br>Back to User<br>unt: \$76.00 |
|-------------------------------------------------------------------------------------------|----------------------------------|-------------------------|----------------------------------------------|------------------------------------------------|-----------------------------------------------|
| Previous Comment                                                                          |                                  |                         |                                              |                                                | View all                                      |
| Entered By Approver1 Approver: Please                                                     | add your car mileage             |                         |                                              |                                                |                                               |
| Request Policy<br>Single GSA Hotel Policy                                                 |                                  |                         |                                              |                                                |                                               |
| Description of Trip                                                                       | Extension of                     | Request/Trip Start Date | Request/Trip End Date                        | Destination Country                            |                                               |
| Conference                                                                                | ~                                | 09/05/2016              | 09/07/2016                                   | UNITED STATES                                  | ~                                             |
| Destination City                                                                          | Report/Trip Purpose              | Traveler Type           | is a policy exception request form required? | Additional Information                         |                                               |
| Las ∨egas, Nevada                                                                         | Conference Participant/Presenter | Faculty 🗸               | No                                           |                                                |                                               |
| Parking Permit Needed?                                                                    | Is a Cash Advance Needed?        | Comment                 |                                              |                                                |                                               |
| No                                                                                        | No                               |                         |                                              |                                                |                                               |
| Cash Advance                                                                              |                                  |                         |                                              |                                                |                                               |
| Cash Advance Amount                                                                       | Cash Advance Comment             |                         |                                              |                                                |                                               |

4. Click on the CCSU Allocated Request Printed Report

| Cancel | Save | Attachments • | Print / Email 🔻                       | Cancel Request | Submit Request |  |  |
|--------|------|---------------|---------------------------------------|----------------|----------------|--|--|
|        |      |               | CCSU Allocated Request Printed Report |                |                |  |  |

5. Make sure to allow Pop-Ups from this site so you are able to open and view the report.

6. The report will give you the summary of your Request

|                     |                     |                                   | Book                      | ing Business Tr                                                                   | avel                                      |                                                 |           |
|---------------------|---------------------|-----------------------------------|---------------------------|-----------------------------------------------------------------------------------|-------------------------------------------|-------------------------------------------------|-----------|
|                     |                     | Request ID : 333D                 |                           |                                                                                   |                                           |                                                 |           |
|                     |                     | Approval Status : Sent E          | ack to User               |                                                                                   |                                           |                                                 |           |
|                     |                     |                                   |                           |                                                                                   |                                           |                                                 |           |
|                     |                     | User Name : Travel                | r1, CCSU                  |                                                                                   |                                           |                                                 |           |
|                     |                     | Email Address : concurb           | st@CCSU.edu               |                                                                                   |                                           |                                                 |           |
|                     |                     | Default Manager Name : Approv     | er, Approver1             |                                                                                   |                                           |                                                 |           |
|                     |                     | Default Manager Email : CONCUR    | st@ccsu.edu               |                                                                                   |                                           |                                                 |           |
|                     |                     | Country of Residence : UNITE      | STATES                    |                                                                                   |                                           |                                                 |           |
|                     |                     | Division : Chief E                | inancial Officer          |                                                                                   |                                           |                                                 |           |
|                     |                     | Denartment : Athleti              | s Administration Office   |                                                                                   |                                           |                                                 |           |
|                     |                     | ocparation of Malica              | 25 Administration office  |                                                                                   |                                           |                                                 |           |
|                     |                     | Sender Name : Travel              | r1 ((SII                  |                                                                                   |                                           |                                                 |           |
|                     |                     | Email Address : CODCurb           | st@CCSU.edu               |                                                                                   |                                           |                                                 |           |
|                     |                     | Default Mananer Name : Approv     | er Approver1              |                                                                                   |                                           |                                                 |           |
|                     |                     | Default Manager Email + CODCUM    | st@ccsu.edu               |                                                                                   |                                           |                                                 |           |
|                     |                     | Country of Residence + LINITE     | CTATEC                    |                                                                                   |                                           |                                                 |           |
|                     |                     | Division + Chief E                | J SIAIES                  |                                                                                   |                                           |                                                 |           |
|                     |                     | Division : Cinel P                | nancial Officer           |                                                                                   |                                           |                                                 |           |
|                     |                     | Department : Auneu                | S Administration Onice    |                                                                                   |                                           |                                                 |           |
|                     |                     | Starte Date / 00/05               | 2016                      |                                                                                   |                                           |                                                 |           |
|                     |                     | End Date : 09/03/                 | 2010                      |                                                                                   |                                           |                                                 |           |
|                     |                     | Request Policy : Single           | 2010<br>CSA Hotel Policy  |                                                                                   |                                           |                                                 |           |
|                     |                     | request routy - Single            | ask floter Folicy         |                                                                                   |                                           |                                                 |           |
|                     |                     |                                   |                           | Expenses                                                                          |                                           |                                                 |           |
|                     |                     |                                   |                           | Скрепэез                                                                          |                                           |                                                 |           |
|                     |                     |                                   |                           |                                                                                   |                                           | _                                               |           |
| Fransaction Date    |                     | Expense Type                      |                           | Entr                                                                              | y Description                             | Foreign Amount                                  | Amount    |
| 09/05/2016          |                     | Airrare                           |                           |                                                                                   |                                           | \$200.00                                        | \$200.00  |
|                     |                     |                                   |                           |                                                                                   |                                           |                                                 |           |
| 09/05/2016          |                     | Hotel                             |                           |                                                                                   |                                           | \$216.00                                        | \$216.00  |
|                     |                     |                                   |                           |                                                                                   |                                           |                                                 |           |
|                     |                     |                                   |                           |                                                                                   |                                           |                                                 |           |
| 00/05/2016          |                     | D D: 10                           |                           |                                                                                   |                                           |                                                 |           |
| 09/05/2016          |                     | Per Diem Allowance                |                           |                                                                                   |                                           | \$160.00                                        | \$160.00  |
|                     |                     |                                   |                           |                                                                                   |                                           |                                                 |           |
| 00/05/2016          |                     | Travela Daid Max Daimburghla      |                           |                                                                                   |                                           | a 500.00                                        | e 500.00  |
| 09/05/2016          |                     | Traveler Paid - Non Reimbursable  |                           |                                                                                   |                                           | \$-500.00                                       | \$-500.00 |
|                     |                     |                                   |                           | A 19 7 1                                                                          |                                           |                                                 |           |
|                     |                     |                                   |                           |                                                                                   |                                           |                                                 |           |
|                     |                     |                                   |                           |                                                                                   |                                           |                                                 |           |
| Date/Time           | Updated By          | Action                            | Description               |                                                                                   |                                           |                                                 |           |
| 08/23/2016 02:03 PM | Traveler1, CCSU     | Field Edit                        | The field "ReceiptImageAv | ail" was changed from "N"                                                         | to "Y"                                    |                                                 |           |
| 08/23/2016 02:04 PM | Traveler1, CCSU     | Field Edit                        | The field "ReceiptImageAv | ail" was changed from "N"                                                         | to "Y"                                    |                                                 |           |
| 08/23/2016 02:04 PM | Traveler1, CCSU     | Confirmation Agreement Acceptance | User Agreement            |                                                                                   |                                           |                                                 |           |
| 08/23/2016 02:04 PM | Traveler1, CCSU     | Approval Status Change            | Status changed from Not S | ubmitted to Submitted <br< td=""><td>r/&gt; Comment:</td><td></td><td></td></br<> | r/> Comment:                              |                                                 |           |
| 08/23/2016 02:04 PM | Traveler1, CCSU     | Approval Status Change            | Status changed from Subm  | itted to Submitted & Pendi                                                        | ing Approval<br>br/> Comment:             | and discussion and an inclusion                 |           |
| 08/23/2016 02:34 PM | Approver, Approver1 | Approval Status Change            | status changed from Subm  | itted & Pending Approval t                                                        | Debut Dack to User < Dr/> Comment: Please | e add your car mileage                          |           |
| 05/02/2016 02:45 PM | raveler1, CCSU      | Delete                            | <                         | er Paru - Non Keimpursable                                                        | ; Date: 2016-09-05                        | as ueleteu while the request was in Resubmit st | tus.      |

7. If everything looks fine, click on the red Submit Request button in the top right

| Cancel | Save | Attachments • | Print / Email 🔹 | Cancel Request | Submit Request                       |
|--------|------|---------------|-----------------|----------------|--------------------------------------|
|        |      |               |                 | Status:        | Sent Back to User<br>Amount: \$76.00 |

8. If any corrections need to be made, please advise your delegate so they are able to make the change.